## Accessing Online Journals, Books, and Databases from Home

**1.** First, get a library barcode from the Circulation Desk at the library; you have to come in person to get your barcode because they cannot be given over the phone. Most people place it on the back of their UM or JMH ID badge. It will take about 2 business days for your barcode to be activated.

2. From the library's home page (http://calder.med.miami.edu), click on "Remote Access."

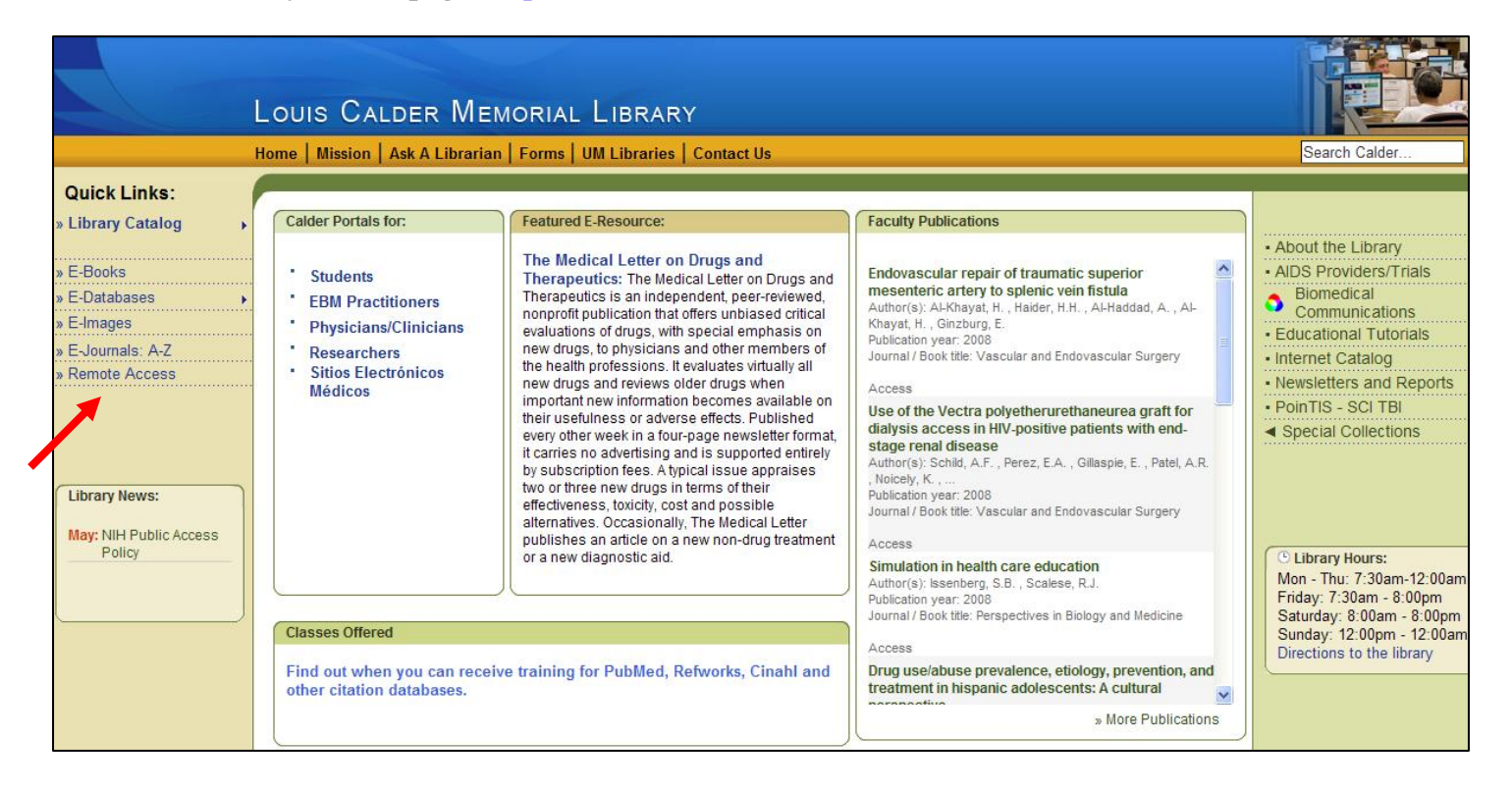

## 3. Click on "\*\*Ezproxy Access."

| 0 | me Mission Ask A Librarian Forms UM Libraries Contact Us                                                                                                    |
|---|----------------------------------------------------------------------------------------------------|
|   |                                                                                                    |
| 1 |                                                                                                    |
|   |                                                                                                    |
|   |                                                                                                    |
|   | Proxy Page                                                                                                    |
|   | Many of The Louis Calder Memorial Library's **Licensed Resources (E-Journals, e-books and Databases) are restricted to registered students, staff,<br>faculty at the University of Miami School of Medicine (UMSM). Resources are available to our on-campus registered users as well as off campus<br>registered users. Off campus registered UM student, staff and faculty can access our resources via our proxy server.                                                                                                    |
|   | **EZproxy Access                                                                                                    |
|   | The Louis Calder Memorial Library is now using EZproxy to provide off-campus access to the Library's resources for UMSM students, faculty and st                                                                                                    |
|   | EZproxy requires no configuration on your part. No more changing your browser settings as was the case when using our WAM proxy access.<br>However, in order to use our EZproxy server you must be a registered library user with a valid barcode which is issued at the time of registration.                                                                                                    |
| 0 | If you have any problems and or questions please contact the systems department at 305-243-5530 or email us at: evinson2@med.miami.edu                                                                                                    |
|   | **Conditions of Use and Licensing Restrictions for Electronic Resources                                                                                                    |
|   | Many of the electronic resources available through the Louis Calder Memorial Library are governed by license agreements which restrict use to Unive<br>of Miami's students, faculty or staff members or anyone using a computer in the University of Miami. Louis Calder Memorial Library, It is the responsi<br>of Individual users to ensure that these resources are used for personal and/or educational non-commercial purposes without systematically<br>downloading, distributing, printing or retaining substantial portions of the information. Examples of prohibited uses include, but are not limited to, suo<br>actions as downloading or printing entire journal issues or electronically transmitting online content to mailing lists or electronic bulletin boards. Kee<br>mind that restrictions vary from resource to resource.<br>Breaches of the University's contractual arrangements with publishers could result in the suspension of access to the resources for the entire Univer<br>Miami, School of Medicine's community. |

http://www.geocities.com/nqiya/EZproxyInstructions.pdf Last revised June 17, 2008 Tanya Feddern-Bekcan and Julio Mairena

## Accessing Online Journals, Books, and Databases from Home

4. From the "EZProxy Access" page, you can access various online books, journals, and databases by clicking on them.

| ouis Calder Memorial Library                                                                      |                                                                                                    |  |  |  |  |
|---------------------------------------------------------------------------------------------------|----------------------------------------------------------------------------------------------------|--|--|--|--|
| ne   Mission   Ask A Librarian   Forms   UM Libraries   Contact Us                                |                                                                                                    |  |  |  |  |
|                                                                                                   |                                                                                                    |  |  |  |  |
|                                                                                                   |                                                                                                    |  |  |  |  |
| EZProxy Access                                                                                    |                                                                                                    |  |  |  |  |
| Books                                                                                             |                                                                                                    |  |  |  |  |
| <ul> <li>E-Books</li> <li>Harríson's, Goodman</li> <li>MD Consult</li> <li>Net Library</li> </ul> |                                                                                                    |  |  |  |  |
| Journals                                                                                          | lournale.                                                                                                    |  |  |  |  |
| E_Journals: A-Z  Electronic Database                                                              |                                                                                                    |  |  |  |  |
|                                                                                                   |                                                                                                    |  |  |  |  |
| A                                                                                                 |                                                                                                    |  |  |  |  |
| ABMS Directory of Board<br>Certified Medical Specialists                                          | The official directory, updated weekly, and accessible by affiliated users who call 305-243-6648 for the<br>needed username and password. |  |  |  |  |
| ACP Journal Club                                                                                  | Selected articles, 1991 to the present, based on their scientific merit and relevance to medical practice.                                |  |  |  |  |
| ACP Medicine                                                                                      | Comprehensive, evidence-based reference of guidelines in primary care/internal medicine.                                                  |  |  |  |  |
| African Index Medicus                                                                             | An international index to African health literature and information sources                                                               |  |  |  |  |
| AgeLine                                                                                           | Books and articles about life at 50+                                                                                                    |  |  |  |  |
| AGRICOLA                                                                                          | AGRICultural Online Access database of journal citations and the online public access catalog of the<br>National Agricultural Library.    |  |  |  |  |

5. After making your selection, you will be prompted for your name and barcode. Type in the information as indicated, and click on "Submit Query." Make sure your name is in lowercase with no space after the comma (as shown below: smith,bill).

|                                                                                                    | Louis Calder Memorial Library                                                                                             |                                                                                         |  |  |
|----------------------------------------------------------------------------------------------------|----------------------------------------------------------------------------------------------------|-----------------------------------------------------------------------------------------|--|--|
|                                                                                                    | Home   Mission   Ask A Librarian   Forms   UM Libraries   Contact Us                                                      |                                                                                         |  |  |
|                                                                                                    | Proxy Login                                                                                                    |                                                                                         |  |  |
| Enter your name below (in the format <i>last name, first name</i> , all in <b>lower case with no space before or after the comma</b> ), followed by your barcode number (with no spaces). |                                                                                                    |                                                                                         |  |  |
| Name:                                                                                                    |                                                                                                    |                                                                                         |  |  |
|                                                                                                    | for example, type: smith,bill                                                                                             |                                                                                         |  |  |
| Barcode:                                                                                                    | for example, type: 25062000034579                                                                                         |                                                                                         |  |  |
| Louis Calder Memorial I<br>P.O. Box 016950 (R-95<br>Miami, FL 33101<br>(305) 243-6403                                                                                                    | Ibrary<br>D)<br>MILLER<br>SCHOOL OF MEDICINE<br>UNIVERSITY OF MIAMI<br>UNIVERSITY OF MIAMI                                | Biomedical Communications<br>P.O. Box 016960 (R-4)<br>Miami, FL 33101<br>(305) 243-6783 |  |  |
|                                                                                                    | ©2008 University of Mami Leonard M. Miller School of Medicine. All Rights Reserved.<br>1601 NW 10th Ave., Miami, FL 33136 |                                                                                         |  |  |

If you're having problems *accessing* the journal, please fill out the online problem report form at <u>http://calder.med.miami.edu/forms/e-journal\_access\_problem\_form.html</u> You can also access the E-Journals Access Problem Form via the "Forms" link at the top of the library website.